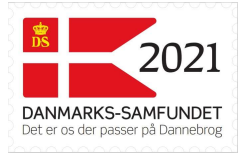

## Det digitale Valdemarsflag

Dette dokument beskriver hvordan man køber Danmarks-Samfundets digitale Valdemarsflag og hvordan man downloader flaget. Der er også et par eksempel på brug af flaget.

Når man køber Danmarks-Samfundets digitale Valdemarsflag for 2019 2021 får man 2 flag:

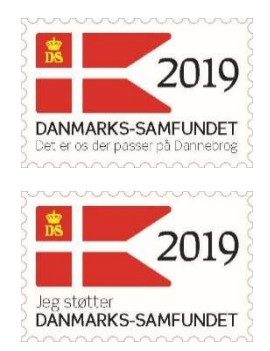

Flagene downloades som billedfiler og kan bruges i sammenhænge hvor man kan indsætte et billede. Det kan for eksempel være som email-signatur eller i dokumenter.

#### Her kan du læse mere om ...

| Det digitale Valdemarsflag | 1 | L |
|----------------------------|---|---|
| Sådan købes flaget         | 2 | ) |
| Sådan downloades flaget    | 4 | ŀ |
| Eksempler på brug          | 7 | , |

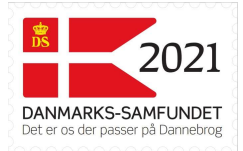

## Sådan købes flaget

• Gå til vores webshop:

www.danmarks-samfundet.dk/shop

- Gå til kategorien Valdemarsflag
- Vælg Valdemarsflag2021

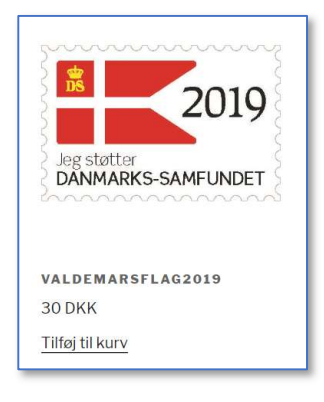

- Vælg "Tilføj til kurv"
- Vælg "Se kurv"
- Vælg "Gå til kassen"

| KURV<br>Rediger                               |                                                                                                    |                |       |              |  |
|-----------------------------------------------|----------------------------------------------------------------------------------------------------|----------------|-------|--------------|--|
| Va                                            | ire                                                                                                    | Pris           | Antal | Total        |  |
|                                               | aldemarsflag2019                                                                                                    | 30 DKK         | 1     | 30 DKK       |  |
|                                               |                                                                                                    |                |       | Opdatér kurv |  |
| Du er måske interesseret i Kurvens totalbeløb |                                                                                                    |                |       | b            |  |
| Danmarks-<br>Samfundet                        |                                                                                                    | Subtotal       | 3     | 0 DKK        |  |
|                                               | Index<br>Market Results<br>Market Results<br>Market                                     | Total          | 3     | 0 DKK        |  |
|                                               | Hiddamarker de 11 an<br>Hiddamarker de 11 an<br>Hiddamark | Gå til kassen→ |       |              |  |
| ARK MED 50<br>VALDEMARSFLAG                   | POSTKORT MED 8<br>VALDEMARSFLAG                                                                                                    | L              |       |              |  |
| 100 DKK                                       | 20 DKK                                                                                                    |                |       |              |  |
| Tilføj til kurv                               | Tilføj til kurv                                                                                                    |                |       |              |  |

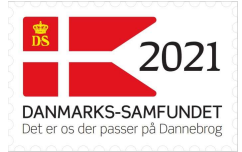

#### • Udfyld faktureringsoplysningerne

| KASSE             |             |                                   |  |
|-------------------|-------------|-----------------------------------|--|
| Faktureringsc     | oplysninger | Yderligere information            |  |
| Fornavn *         | Efternavn * | Bemærkninger til ordren (valgfri) |  |
| Valdemar          | Sejr        |                                   |  |
| Firmanavn (valgfr | ri)         |                                   |  |
| Land *            |             |                                   |  |
| Danmark           |             | •                                 |  |
| Gadenavn og nr. * |             |                                   |  |
| Holger Danskesv   | vej 1       |                                   |  |
| Postnummer *      |             |                                   |  |
| 1234              |             |                                   |  |
| By *              |             |                                   |  |
| Dannevang         |             |                                   |  |

- Vælg betaling under "Din ordre"
  - o Online betaling betaling med kreditkort
- Vælg "Afgiv ordre"
  - Har du valgt online betaling skal kreditkortinformation indtastes på næste side

| Din ordre                                                                                                    |             |  |  |  |
|----------------------------------------------------------------------------------------------------|-------------|--|--|--|
| Vare                                                                                                    | Total       |  |  |  |
| Valdemarsflag2019 ×1                                                                                                    | 30 DKK      |  |  |  |
| Subtotal                                                                                                    | 30 DKK      |  |  |  |
| Total                                                                                                    | 30 DKK      |  |  |  |
| O Direkte bankoverførsel                                                                                                    |             |  |  |  |
| Online betaling                                                                                                    |             |  |  |  |
| Betal med VISA eller MasterCard.                                                                                                    |             |  |  |  |
| Dine personlige data vil blive anvendt til at gennemføre din bestilling, understøtte din<br>brugeroplevelse på webshoppen, og til andre formål, som er beskrevet i vores <u>Politik for</u><br><u>personoplysninger</u> . |             |  |  |  |
| Jeg har læst og accepterer webshoppens Vilkår og betingelser - *                                                                                                    |             |  |  |  |
|                                                                                                    | Afgiv ordre |  |  |  |

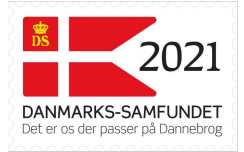

# Sådan downloades flaget

Der er nu afgivet en ordre på det digitale Valdemarsflag.

Såfremt der valgtes online betaling er ordren sådan set afsluttet og det digitale flag fås med det samme.

I første omgang får man en kvittering vist på skærmen og her er der mulighed for at downloade de 2 Valdemarsflag:

| ORDRE ER MODTA                                                | GET                      |                 |                             |  |
|---------------------------------------------------------------|--------------------------|-----------------|-----------------------------|--|
|                                                               |                          |                 |                             |  |
| Tak. Din bestilling er r                                      | nodtaget.                |                 |                             |  |
| Ordrenr.: <b>2862</b><br>Dato: <b>28. maj 2019</b>            |                          |                 |                             |  |
| E-mail:<br>Total: <b>30 DKK</b><br>Betalingsmetode: <b>On</b> | line betaling            |                 |                             |  |
| Downloads                                                     |                          |                 |                             |  |
| Vare                                                          | Tilbageværende downloads | Udløber         | Download                    |  |
| Valdemarsflag2019                                             |                          | Aldrig          | DS_Valdemarsflag_2019_1.jpg |  |
| Valdemarsflag2019                                             | 80                       | Aldrig          | DS_Valdemarsflag_2019_2.jpg |  |
| Ordreinforma                                                  | ationer                  |                 |                             |  |
| Vare                                                          |                          | Tota            | al                          |  |
| Valdemarsflag2019 ×                                           | 1                        | 30 [            | окк                         |  |
| Subtotal:                                                     |                          | 30 DKK          |                             |  |
| Betalingsmetode:                                              |                          | Online betaling |                             |  |
| Total:                                                        |                          | 30[             | окк                         |  |
| Bestil igen                                                   |                          |                 |                             |  |
| Faktureringsa                                                 | adresse                  |                 |                             |  |
| Valdemar Sejr                                                 |                          |                 |                             |  |
| Holger Danskesvej 1<br>1234 Dannevang                         |                          |                 |                             |  |
| 12345678                                                      |                          |                 |                             |  |

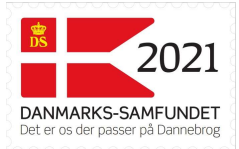

Dernæst får man tilsendt en email, der viser samme information og i denne email kan man også hente de 2 flag:

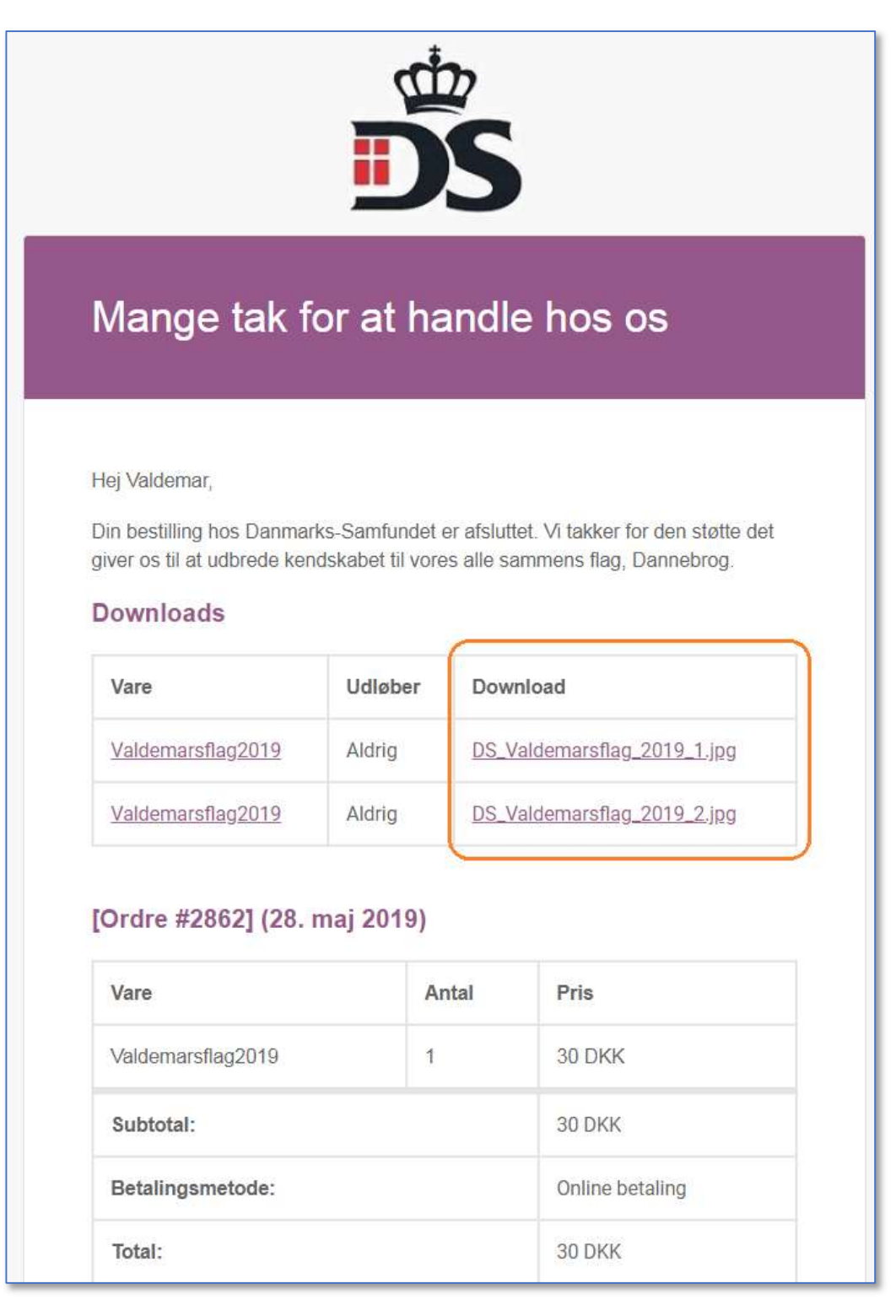

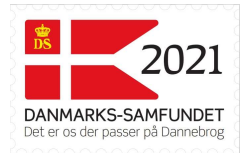

• Det digitale Valdemarsflag hentes ved at klikke på de links der er vist. Gøres dette hentes de 2 billede-filer og gemmes på computeren.

|                                                                                                    |         |             | X   |
|----------------------------------------------------------------------------------------------------|---------|-------------|-----|
| Inddak 🐨 Wordk 📑 Facebi DS Kal X 📑 Danne 📑 (2) Dat 🖬 (1) Køl 🔟 (9) Act DS Redig                                                | Ť       |             | 3   |
| $\leftrightarrow$ $\rightarrow$ C $\triangle$ https://www.danmarks-samfundet.dk/kasse/order-received/286 $\Leftrightarrow$ G G | O       | 0 🔼 🎯       | ) E |
| 🚯 🚕 Mine websteder 🚳 Danmarks-Samfundet 🖌 Tilpas 📀 15 🛡 0 🕂 Tilføj 🖉 Rediger side                                              | utalita |             | -   |
| ORDRE ER MODTAGET                                                                                                    |         | Hejsa, lais |     |
| Rediger                                                                                                    |         |             |     |
|                                                                                                    |         |             |     |
|                                                                                                    |         |             |     |
| Tel. Die bestilling er medteget                                                                                                |         |             |     |
| Tak. Dit bestinnig er modtaget.                                                                                                |         |             |     |
| Ordrenr.: 2862                                                                                                    |         |             |     |
| <ul> <li>Dato: 28. maj 2019</li> </ul>                                                                                         |         |             |     |
| <ul> <li>E-mail: larsdirchsorensen@gmail.com</li> </ul>                                                                        |         |             |     |
| Total: 30 DKK                                                                                                    |         |             |     |
| Betalingsmetode: Online betaling                                                                                               |         |             |     |
|                                                                                                    |         |             | -   |
| 🏶 DS Valdemarsflagipg ^ 🏘 DS Valdemarsflagipg ^                                                                                |         | Vis alle    | ×   |
|                                                                                                    |         |             |     |

• De 2 filer kan findes i folderen "Hentede filer" eller "Downloads" på en Windows PC. Nedenfor er vist et eksempel fra denne folder på en Windows 10 PC.

| 🗐   🖸 🛄 = I        | Søgeværktøjer DS_Va  | aldemarsflag - Søg efter resu                         | ltater i Overførsler               |         |           |
|--------------------|----------------------|-------------------------------------------------------|------------------------------------|---------|-----------|
| Fil Hjem Del       | Vis Søg              |                                                       |                                    |         |           |
| Denne Søg jaen i * | Ændringsdato         | e Seneste søg<br>Avancerede<br>nskaber ▼ □ Gem søgnin | ninger •<br>indstillinger •<br>Åbn |         |           |
| Placering          | Finindstil           |                                                       | Indstillinger                      |         |           |
| ✓                  | Navn<br>V Sidste mån | ed (2)                                                | Ændringsdato                       | Туре    | Størrelse |
| 👆 Overførsler      | DS_Valden            | narsflag_2021_2.jpg                                   | 06-12-2020 12:45                   | JPG-fil | 59 KB     |
| Billeder           | ✓ For lang tid       | harsflag_2021_1.jpg                                   | 06-12-2020 12:45                   | JPG-fil | 67 KB     |
| 🐼 Google Drev      | 🖌 📄 DS_Valden        | narsflag_2020_1.jpg                                   | 12-01-2020 09:52                   | JPG-fil | 65 KB     |
| iCloud-fotos       | 🚽 📄 DS_Valden        | narsflag_2019_2.jpg                                   | 03-04-2019 23:23                   | JPG-fil | 39 KB     |
| iCloud Drive       | DS_Valden            | narsflag_2019_1.jpg                                   | 03-04-2019 23:23                   | JPG-fil | 42 KB     |

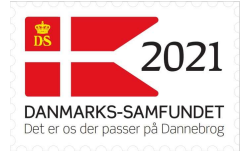

### Eksempler på brug

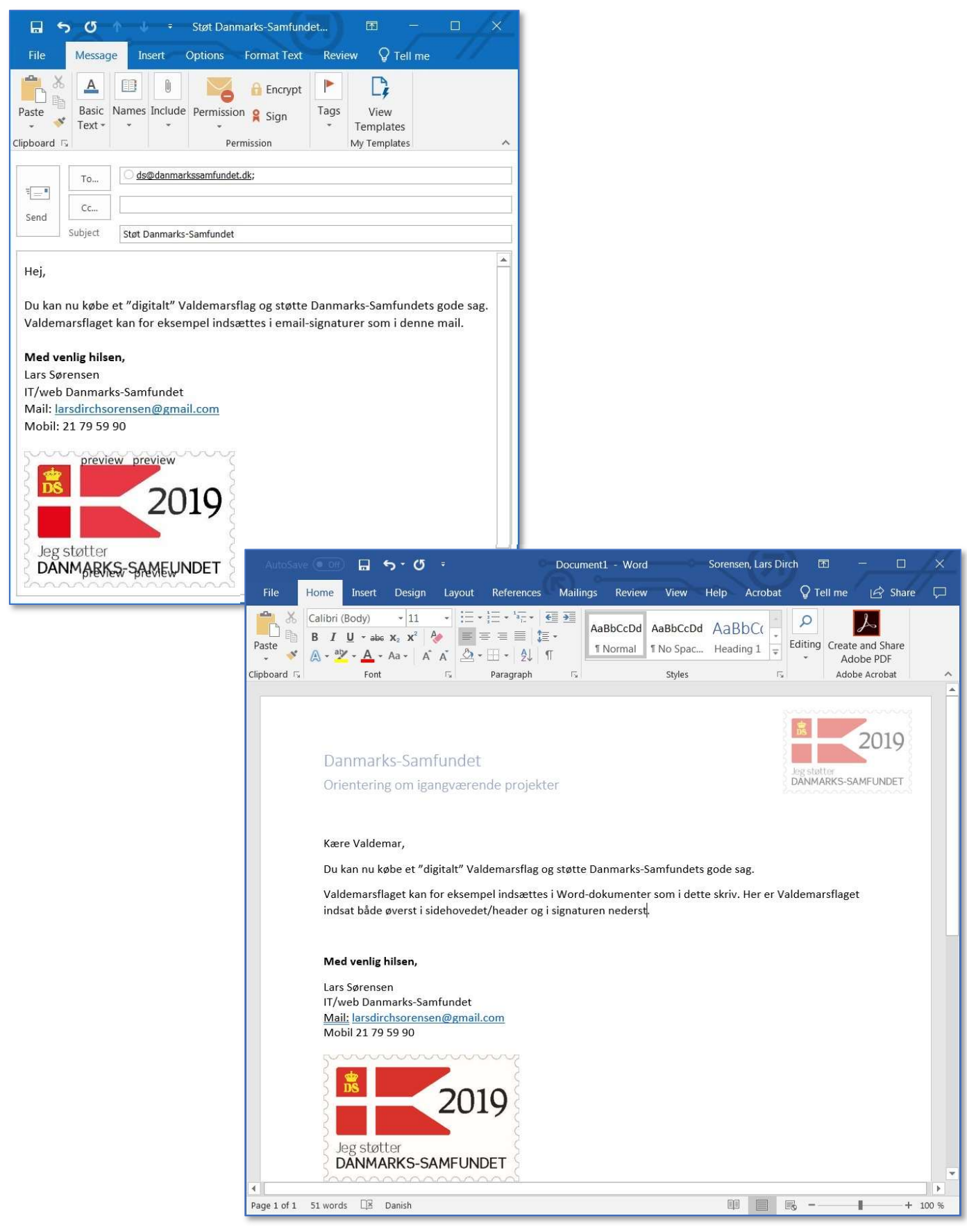